## DGL-4300 – Virtual Server

1. Greifen Sie per Webbrowser auf die Konfiguration des DGL-4300 zu. Die Standard Adesse ist <u>http://192.168.0.1</u>.

2. Im Auslieferungszustand ist auf die Konfiguration kein Passwort gesetzt. Wählen Sie als "User Name" Admin aus und lassen das "Password" Feld leer und klicken Sie auf "Login".

| 🗿 D-Link Gaming Router : Login - Microsoft Internet Explorer                                                                        | _ 8 × |
|----------------------------------------------------------------------------------------------------|-------|
| Batei Bearbeken Ansicht Eavoriten Extras 2                                                                                          | 10    |
| 🛛 🔄 zurück 🔹 🧈 - 🎯 🕜 🚮 🕲 Suchen 💼 Favoriten 🕲 Meden 🎯 🖳 - 🎯 💾 🏶 🗢                                                                   |       |
| Adresse (1) http://192.168.0.12/                                                                                                    | •     |
| Links @192.168.0.1 @192.168.1.1 @192.168.0.50 @Magic @Speed tests @DI-304_155 @DI-304_156 @192.168.0.12 @192.168.0.13 @192.168.0.14 | »     |
| © options - You're on 192.168.0.12                                                                                                  |       |
| D-Link                                                                                                    |       |
| Copyright © 2004-2005 D-Link Systems, Inc.                                                                                          |       |
|                                                                                                    |       |
| 🕘 Fertig                                                                                                    |       |

3. Um im DGL-4300 eine Freischaltung von einzelnen Ports vorzunehmen klicken Sie oben auf Advanced und dann links auf Virtual Server.

4. Setzen Sie bei Enable einen Haken um die Virtual Server Regel zu aktivieren.

5. Im Aufklapp-Menue "Select Virtual Server" können Sie vorgefertigte Regeln auswählen, z.B. für einen FTP oder HTTP Server. Die entsprechenden Daten werden dann automatisch in die Felder eingetragen.

Tragen Sie dann noch bei "IP Address" die IP Adresse des Rechners ein, auf dem der Server läuft, oder wählen diese daneben im Aufklapp-Menue "Select Machine" aus.

| 🚰 D-Link Gaming Ro  | uter : Advanced / Virtu  | al Server - Microsoft Internet Exp     | lorer                         |                                            |                       |                  | _ 8 ×        |
|---------------------|--------------------------|----------------------------------------|-------------------------------|--------------------------------------------|-----------------------|------------------|--------------|
| Datei Bearbeiten    | Ansicht Eavoriten E      | tras <u>?</u>                          |                               |                                            |                       |                  | 18           |
| l l⇔ Zurück 🔹 ⇒ →   | 🙆 🔃 🖓 🖓 Suche            | n 🗟 Favoriten 🛞 Medien 🧭               | B- 3 H 🕸                      | Q                                          |                       |                  |              |
| Adresse 🙆 http://19 | 2.168.0.12/Advanced_Virt | ual_Server.html                        |                               |                                            |                       |                  |              |
| Links 🙆 192.168.0.1 | . 🕘 192.168.1.1 🛞 14     | 92.168.0.50 🍓 Magic 💰 Speed to         | ests 👩 DI-304_155             | @DI-304_156                                | 6 🙆 192.168.0.12      | (a) 192.168.0.13 | 2.168.0.14 » |
| Coptions - You'     | 're on 192.168           | .0.12                                  |                               |                                            |                       |                  |              |
|                     |                          |                                        |                               |                                            | 10                    |                  |              |
|                     | BASIC                    | ADVANCED                               | TOOLS                         |                                            | STATUS                | HELP             |              |
|                     | ADVANCED                 |                                        |                               |                                            |                       |                  |              |
| VIRTU               | UAL SERVER               | VIRTUAL SERVER                         |                               |                                            |                       |                  |              |
| SPECI               | IAL APPLICATIONS         | The Unit of Content and the officer of | en de francis eta ale esselvi |                                            |                       |                  |              |
| GAMI                | ING                      | Private LAN port if required. This fea | ture is useful for hostir     | ng online services                         | such as FTP or Web Se | rvers.           | Di           |
| GAME                | FUEL                     |                                        |                               | _                                          |                       |                  |              |
| ROUT                | ING                      | Save Settings                          | Don't Save Settings           |                                            |                       |                  |              |
| ACCE                | SS CONTROL               |                                        |                               |                                            |                       |                  |              |
| WEB F               | FILTER                   | ADD VIRTUAL SERVER                     |                               |                                            |                       |                  |              |
| MAC                 | ADDRESS FILTER           | Enable :                               | ব                             |                                            |                       |                  |              |
| FIREV               | WALL                     | Name :                                 | [                             | < Select                                   | Virtual Server 📃 💌    |                  |              |
| INBO                | UND FILTER               | IP Address :                           | 0.0.0.0                       | << Select                                  | Machine 💽             | ſ                |              |
| ADVA                | ANCED WIRELESS           | Protocol :                             | TCP ·                         | Select 1                                   | Machine<br>8 0 120    |                  |              |
| SCHE                | DULES                    | Private Port :                         | 0                             | 192.16                                     | 8.0.121               |                  |              |
|                     |                          | Public Port :                          | 0                             | 192.16                                     | 8.0.158               |                  |              |
|                     |                          | Inbound Filter :                       | Allow All 💌                   | 192.16                                     | 8.0.181               | 1                |              |
|                     |                          | Schedule :                             | Always 💌                      |                                            |                       |                  |              |
|                     |                          |                                        | Save Clea                     | r:                                         |                       |                  |              |
|                     |                          |                                        |                               |                                            |                       |                  |              |
|                     |                          |                                        |                               |                                            |                       |                  |              |
|                     |                          | VINTUAL SERVERS LIST                   |                               |                                            |                       | 100 M 100 M      |              |
|                     |                          | Enable Name                            | IP Address F<br>F<br>F<br>F   | Protocol<br>Private<br>Port/Public<br>Port | Inbound Filter        | Schedule         |              |
|                     |                          | ·                                      |                               |                                            |                       | 🔹 🚺 🎯 Interne    | et           |

6. Klicken Sie auf "Save" um die Einstellungen zu übernehmen. Die Virtual Server Regel danach unten in der "Virtual Server List".

7. Wenn sie einen anderen Port frei schalten möchten, der im Aufklapp-Menue nicht mit aufgeführt ist, gehen Sie folgendermaßen vor:

- Bei "Name" geben Sie der Virtual Server Regel einen Namen.

- Die "IP Address" ist die IP Adresse des Rechners, den Sie frei schalten möchten. Tragen Sie diese ein oder wählen diese im Aufklapp-Menue "Select Machine" aus.

- Bei "Protocol" wählen Sie TCP, UDP oder Both für beides aus.

- Geben Sie bei "Private Port" und "Public Port" den freizuschaltenden Port ein.

Die Unterscheidung in "Private Port" und "Public Port" ermöglicht auch ein sogg. Port Redirect. Dabei geben Sie als "Private Port" den Port an auf den Ihre Applikation oder Ihr Server läuft und horcht. Als Public Port geben Sie die Portnummer an mit der vom Internet kommend die Applikation oder der Server angesprochen werden soll.

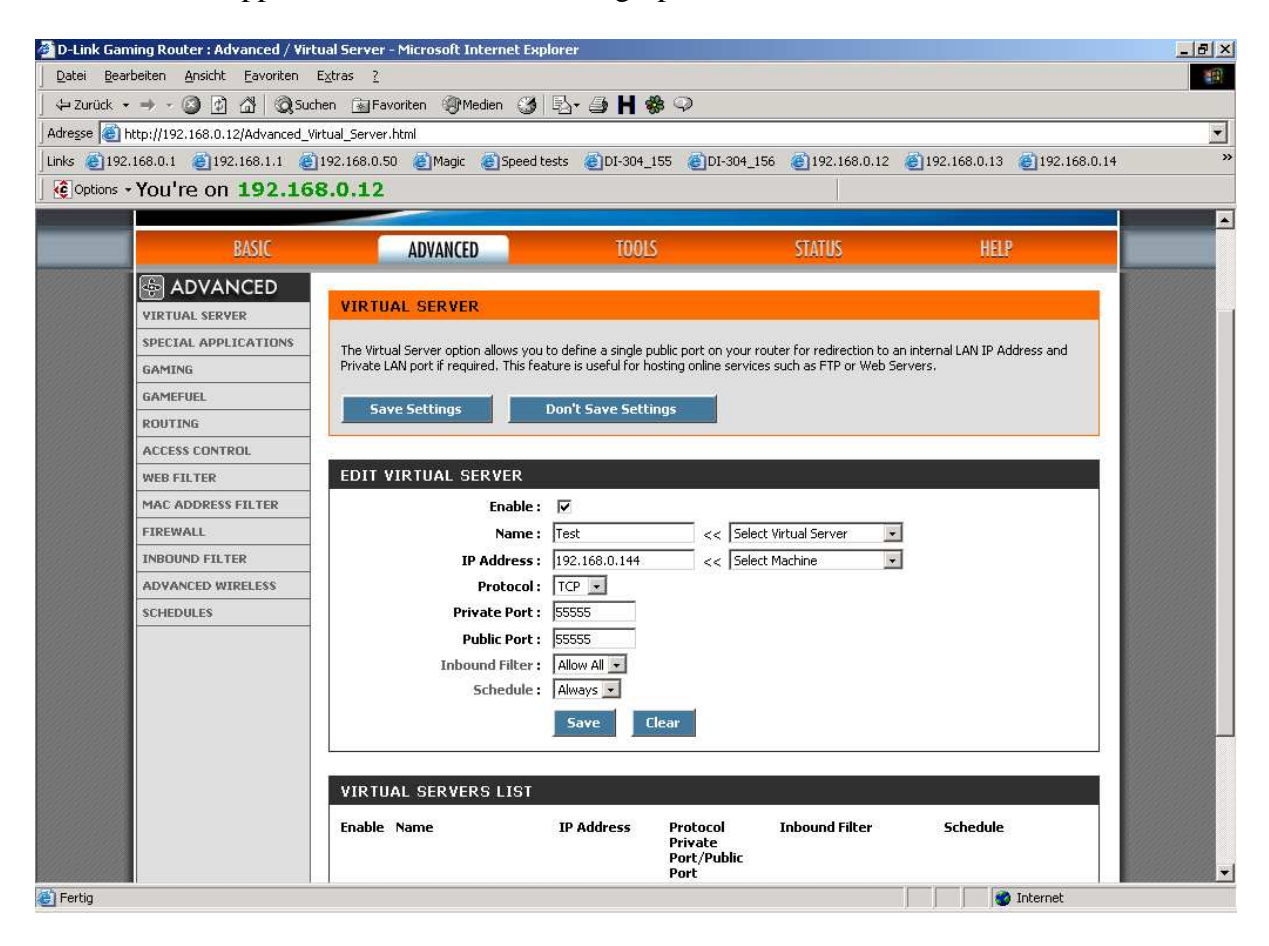

8. Klicken Sie auf "Save" um die Einstellungen zu übernehmen. Die Virtual Server Regel danach unten in der "Virtual Server List".

9. Klicken Sie oben auf "Save Settings" um die Einstellungen abzuspeichern.

10. Klicken Sie auf "Reboot the Device" um die Einstellungen wirksam zu machen.

| 🚈 D-Link Gaming Router : Success - Microsoft Internet Explorer                                                                                                    | _ 8 ×   |
|----------------------------------------------------------------------------------------------------|---------|
| Datei Bearbeken Ansicht Eavoriten Egtras 2                                                                                                    | 1       |
| j 4- Zurück • → - ② ② ③ ∰ ③ Suchen 🗃 Favoriken ③ Medien ③ 🖏 🖏 • 🕥 🖬 🗢                                                                                                    |         |
| Adresse 🕘 http://192.168.0.1/apply_wan?link=Basic_WAN.html                                                                                                    | •       |
| j Links @192.168.0.1 @192.168.0.1 @192.168.0.50 @Magic @Speed tests @DT-304_155 @D1-304_156 @192.168.0.12 @192.168.0.13 @jmis D1-604 @DS-4                                                                                                    | i664T   |
|                                                                                                    | <u></u> |
| SUCCESS The new settings have been saved. The new settings have been saved. The router must be reboorded before the new settings will take effect. You can reboot the router now using the button below, or make other changes and then use the reboot button on the Tools/System page. Reboot the Device Continue |         |
| Copyright © 2004-2005 D-Link Systems, Inc.                                                                                                    |         |
|                                                                                                    |         |
| 🕘 Fertig                                                                                                    |         |

## 11. Klicken Sie auf OK.

| 🗿 D-Link Gaming Router : Success - Microsoft Internet Explorer 📃 🗗 🗵                                                                                                    |
|----------------------------------------------------------------------------------------------------|
| Datei Bearbeiten Ansicht Eavoriten Extras 2                                                                                                    |
| j ↔ Zurück + → - ③ ② ③ 🖄 ③ Suchen 📷 Favoriten ③ Meden ③ 🖳 - 🎯 💾 🍛                                                                                                    |
| Adresse 🕘 http://192.168.0.1/apply_wan?link=Basic_WAN.html                                                                                                    |
| Junis @192.168.0.1 @192.168.1.1 @192.168.0.50 @Magic @Speedtests @DI-304_155 @DI-304_156 @192.168.0.12 @192.168.0.13 @Im/s DI-604 @DSI-6664T                                                                                                    |
| I VELVORI VILLE VILLE VI |
| Fertig                                                                                                    |

12. Der DGL-4300 startet nun neu, was ca. 10 Sekunden dauern kann.

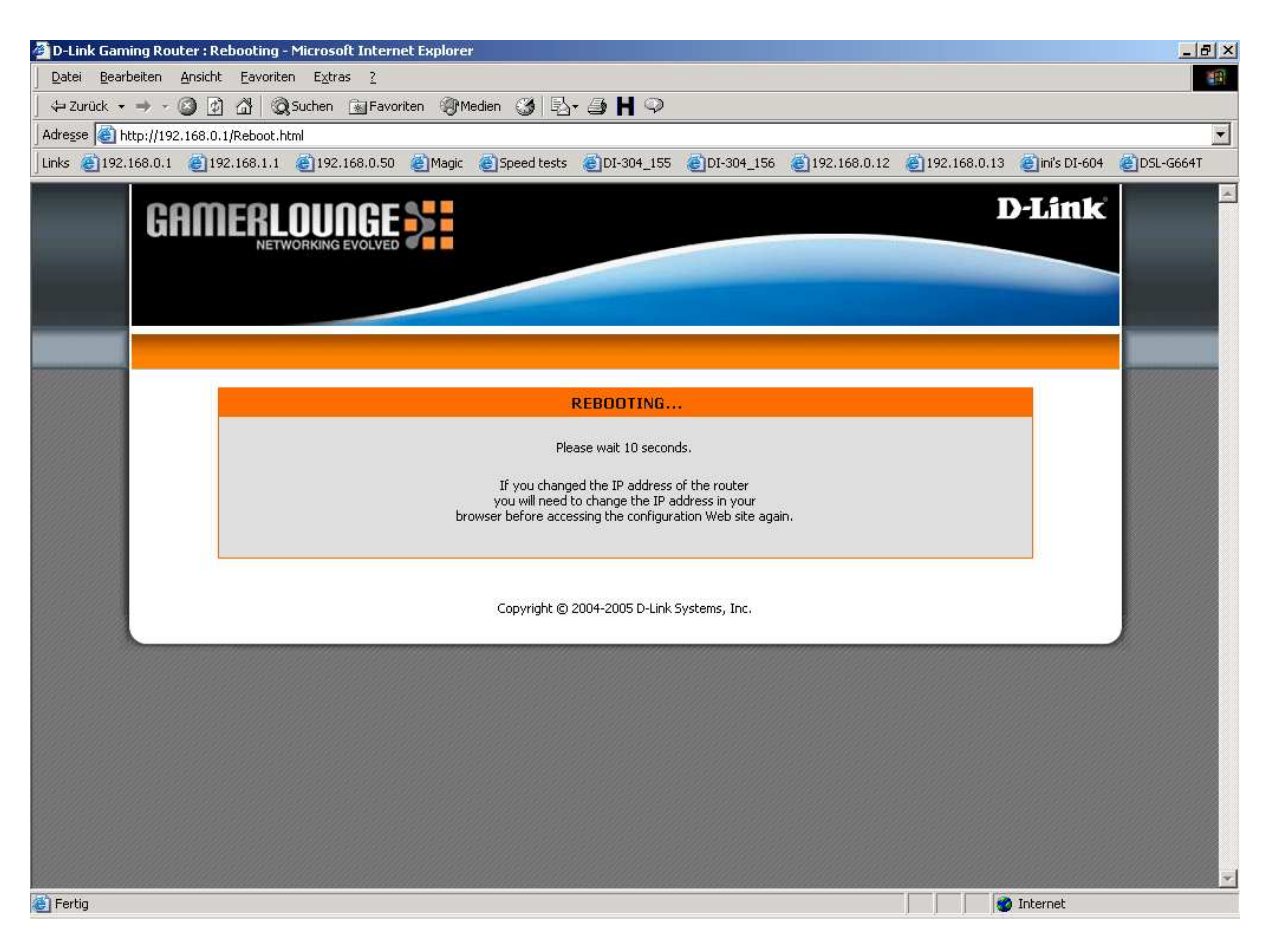